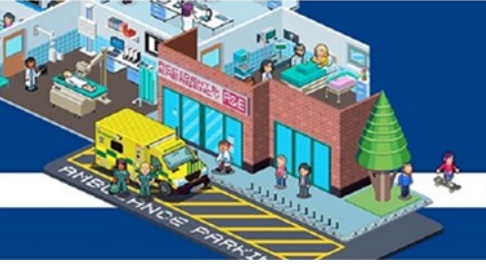

# **NHS** Foundation Trust

## ESR Usernames and Password

## **User Guide**

Contents

**ESR Password Reset** 

**ESR Remote Access** 

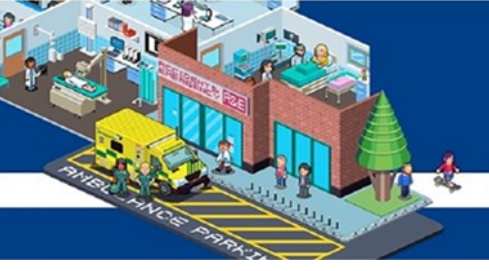

## Contents

There are three sections in this guide click on the section you wish to view or follow the guide from the beginning

How to register for ESR remote access

**ESR** password reset

Downloading the My ESR app

Contents

**ESR Password Reset** 

ESR Remote Access

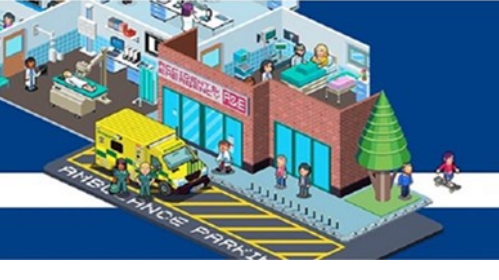

## How to register for ESR remote access

1. Log into ESR using your smartcard on a computer at work. From the list on the left hand side of your home page click ' Manage Internet Access'

| Electronic Staff Record<br>Bolton Hospitals NHS Foundation Tru |                                              | Search content                    | Q Manage Internet Access x                                   |
|----------------------------------------------------------------|----------------------------------------------|-----------------------------------|--------------------------------------------------------------|
| My Role                                                        |                                              |                                   |                                                              |
| My ESR >                                                       | Announcements                                | φ                                 | My Payslip and P60                                           |
| My Pages                                                       |                                              |                                   |                                                              |
| Dashboard                                                      |                                              | Electronic Staff Record Programme | Payslip                                                      |
| Portal Content >                                               | Welcome to Your                              | ESR 🔬                             | Pay date: DD-MMM-YY                                          |
| My Personal Information >                                      |                                              |                                   | Go Paperless 🐢 🔘 NO                                          |
| My Pay & Rewards                                               | Www.esr.nns.uk                               | Minsesr                           | View My Payslips View My P60s                                |
| My Learning                                                    |                                              |                                   |                                                              |
| My Compliance &                                                | My Total Reward Statements                   | My Personal Information           | My ESR Calendar                                              |
| Competency                                                     | Tax year:<br>2018-2019                       | Name:                             | 🛗 Thursday February 27, 2020                                 |
| My Absence >                                                   | Total Reward                                 | Update My Personal Information    | Information: You have no upcoming events in the next 7 days. |
| My Appraisals and Reviews                                      | Statements                                   | levelliste 🖗                      |                                                              |
| My Employment >                                                | Totally about you                            |                                   | View My Calendar                                             |
| My Property Register                                           | View My TRS                                  | E-Roster<br>Moodle                | My Appraisal And Reviews                                     |
| My Talent Profile                                              |                                              | Training Directory                | Assignment:                                                  |
| Manage Internet Access                                         | Web Content Display                          | BOB                               | Assignment Number—Position Title                             |
|                                                                | This application is not visible to users yet |                                   | Last Appraisal Date: DD-MONTH-YYYY                           |

- 3. A screen like the below will appear
- 4. Make a note of your username that will start with '241'

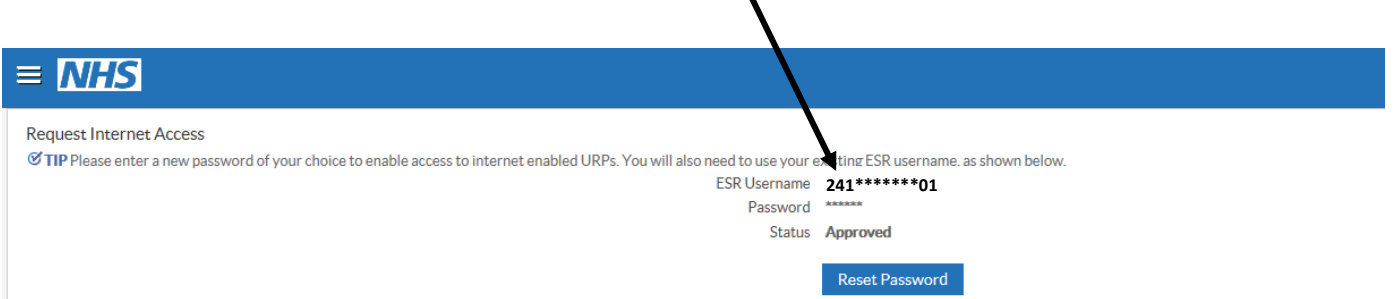

#### Password Policy

### Contents

**ESR Password Reset** 

## ESR Remote Access

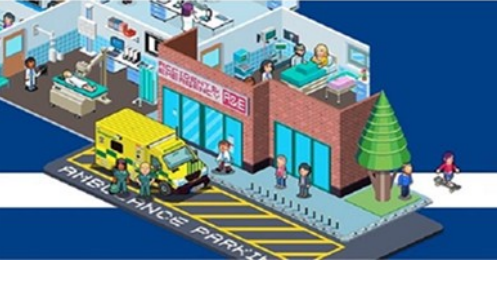

#### 4. Click 'Reset Password'

| Request Internet Access                     |
|---------------------------------------------|
| ESR Username 241******01<br>Password ****** |
| Status Approved                             |
| Password Policy Reset Password              |
|                                             |

5. A screen like the below will appear

#### 6. Create a password and type it in both boxes

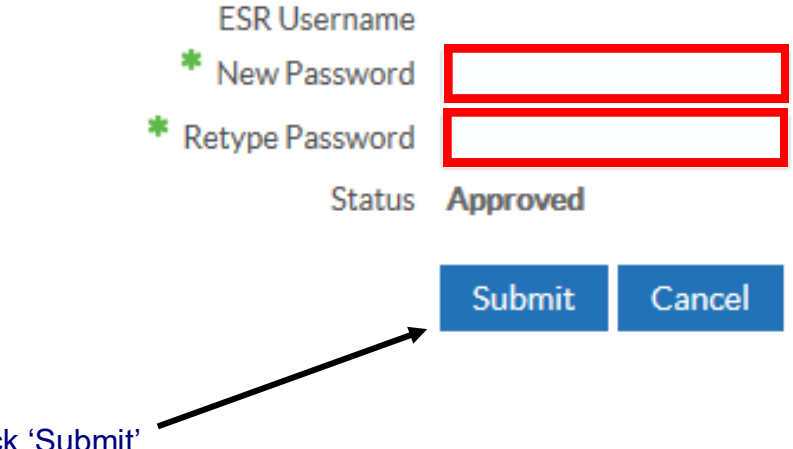

- 7. Click 'Submit'
- 8. Your password must adhere to the following rules:
- Password must be a minimum of 12 characters
- \* Commonly used passwords, like "password1" are not allowed
- Passwords must not be the same as any previous 4 passwords

### Contents

**ESR Password Reset** 

## ESR Remote Access

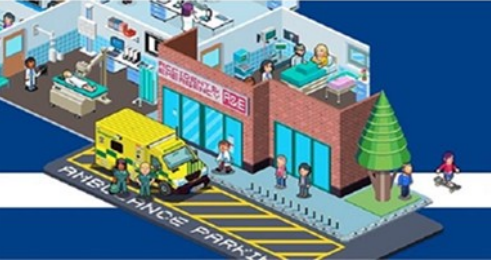

## **ESR password reset**

1. Open ESR via the icon on your desktop or link on BOB

I

2. Click 'Forgotten|Requestusername/password|unlock account'

| Log in with your credentials                           |                                         |    |  |  |
|--------------------------------------------------------|-----------------------------------------|----|--|--|
| Fields with an a                                       | sterisk (*) are required field          | ds |  |  |
|                                                        |                                         |    |  |  |
| Username*                                              |                                         |    |  |  |
| ooomamo                                                |                                         |    |  |  |
|                                                        | (Example: 999JSMITH01                   | 1) |  |  |
|                                                        |                                         |    |  |  |
| Password*                                              |                                         |    |  |  |
|                                                        |                                         |    |  |  |
| Forgotten I Request Username/Password I Unlock Account |                                         |    |  |  |
| reigetterr                                             | 040000000000000000000000000000000000000 |    |  |  |
|                                                        |                                         |    |  |  |

Log in via Username Password

## Contents

**ESR Password Reset** 

## ESR Remote Access

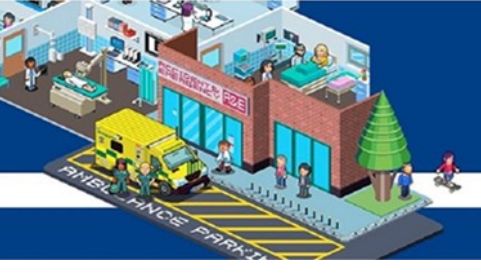

3. You will be taken to the below page

#### NHS Electronic Staff Record

| Forgotten   Request Username/Password   Unlock Account<br>Enter the email address associated with your account and your date of birth, your login details will then be<br>emailed to you. If known, entering your username will enable you to receive details for that account only. |                                   |  |  |  |  |
|----------------------------------------------------------------------------------------------------|-----------------------------------|--|--|--|--|
| Email*                                                                                                    | 1                                 |  |  |  |  |
|                                                                                                    | (Example : first.last@domain.com) |  |  |  |  |
| Date of Birth*                                                                                                    |                                   |  |  |  |  |
|                                                                                                    | Date Month Year                   |  |  |  |  |
| Username                                                                                                    |                                   |  |  |  |  |
|                                                                                                    | Submit                            |  |  |  |  |

- 4. You will need to enter:
- \* Your work email address
- \* Date of birth
- \* You do not need to enter a username, this is only required if you have multiple ESR accounts e.g. an account with another Trust
- 5. Click 'submit'

## Contents

**ESR Password Reset** 

ESR Remote Access

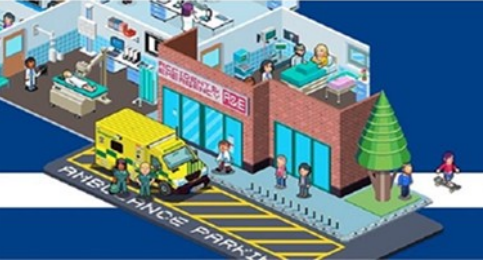

#### 6. If you have provided the correct information you will see the below screen

#### Confirmation

Your request to retrieve your username has been submitted. An email will be sent shortly. Please contact the System Administrator if you do not receive an email within the next 10-15 minutes.

#### 7. You will receive an email to your work email address to reset your password

The following user account is associated with your email address:

Organisation: 241 Bolton Hospitals NHS Trust Username: 241\*\*\*\*\*\*01

You can now login: https://my.esr.nhs.uk

or reset your password: https://my.esr.nhs.uk/userselfservice/reset?params=6TMDsvU8xdhmZXIkAPf21kUU58n56XI64C5euk150P0yn5-YZ9tJPMBu2vte04NhKjUowNggAlY-8rMIYpuWQ&IsPilot=Y.

This email can be ignored if you did not submit the user name lookup request. The password reset link is only active for 4 hours.

- 8. The email will give you your ESR username
- 9. Click the link to reset your password

#### Contents

**ESR Password Reset** 

#### **ESR Remote Access**

**Download the ESR App** 

#### Ok

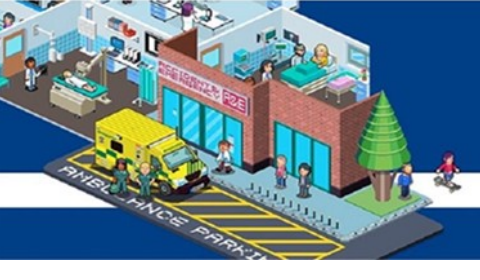

#### 10. The below screen will appear

| Update Password<br>Fields with an asterisk (*) are required fields<br>Please enter your username and password below. The password you enter below will be used to replace your old password |                        |   |  |  |  |  |
|----------------------------------------------------------------------------------------------------|------------------------|---|--|--|--|--|
| Username*                                                                                                    | (Example: 999JSMITH01) |   |  |  |  |  |
| Password*                                                                                                    |                        | ø |  |  |  |  |
| Confirm Password*                                                                                                    |                        |   |  |  |  |  |
|                                                                                                    |                        |   |  |  |  |  |

- 10. Type in your ESR username and create a password
- 11. Your password must adhere to the following rule:
- Password must be a minimum of 12 characters
- Passwords must not be the same as any previous 4 passwords
- \* Commonly used passwords, like "password1" are not allowed
- 12. Click 'confirm password'
- 13. Your ESR password has now been reset

## Contents

**ESR Password Reset** 

### ESR Remote Access

Confirm Password

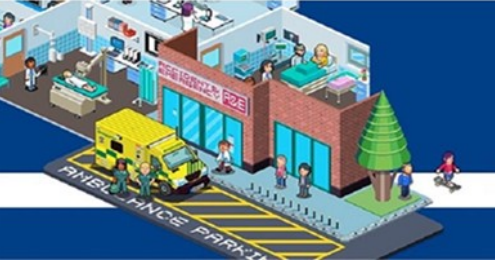

## **Downloading the My ESR app**

- 1. Open the app store of your mobile device
- 2. Search for MYESR
- 3. Install the app on your device

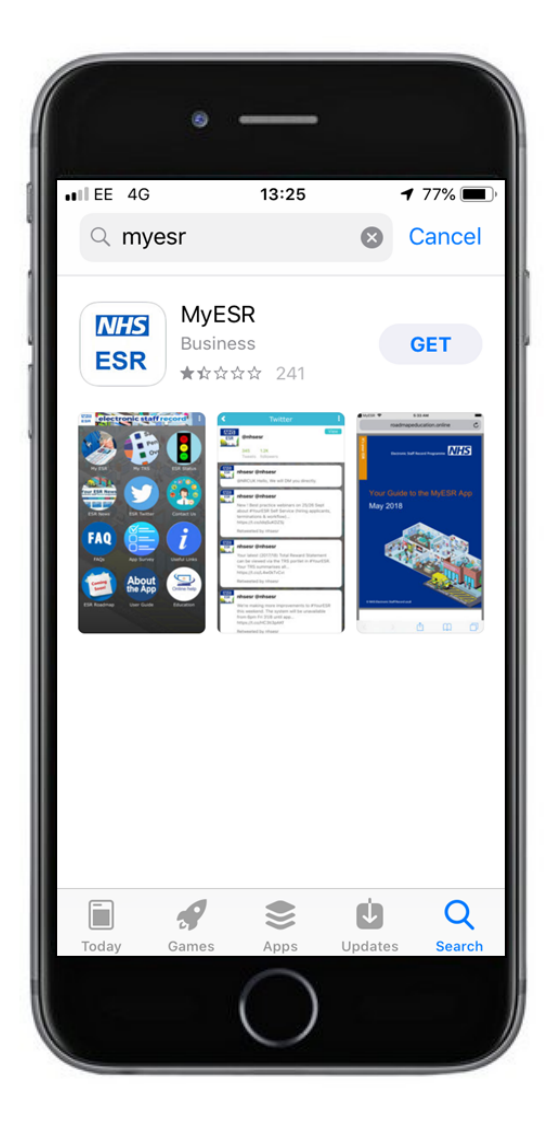

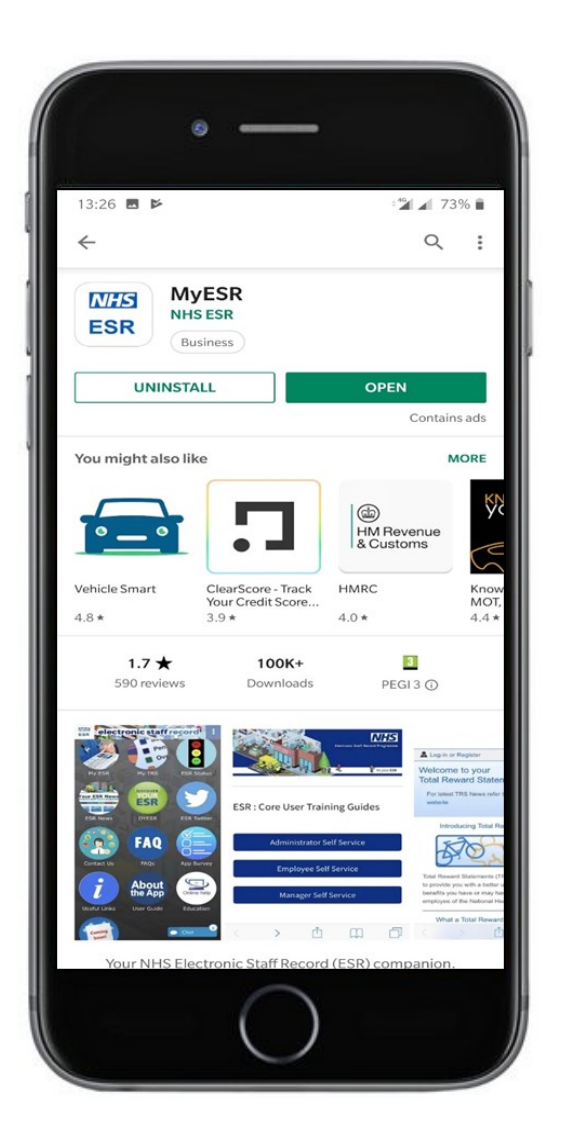

## Contents ESR Password Reset

## ESR Remote Access Download the ESR App

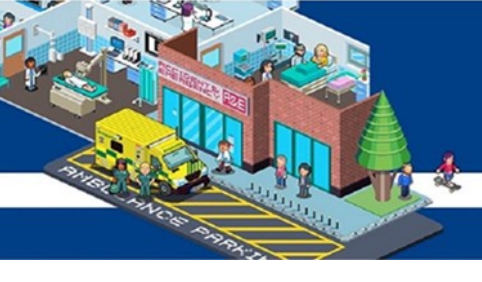

- 4. Open the app
- 5. Click the 'My ESR' icon (top left of the screen)
- 6. A page like the below will appear
- 7. Type in your username and password (this is what you created earlier)
- 8. Click 'Login'

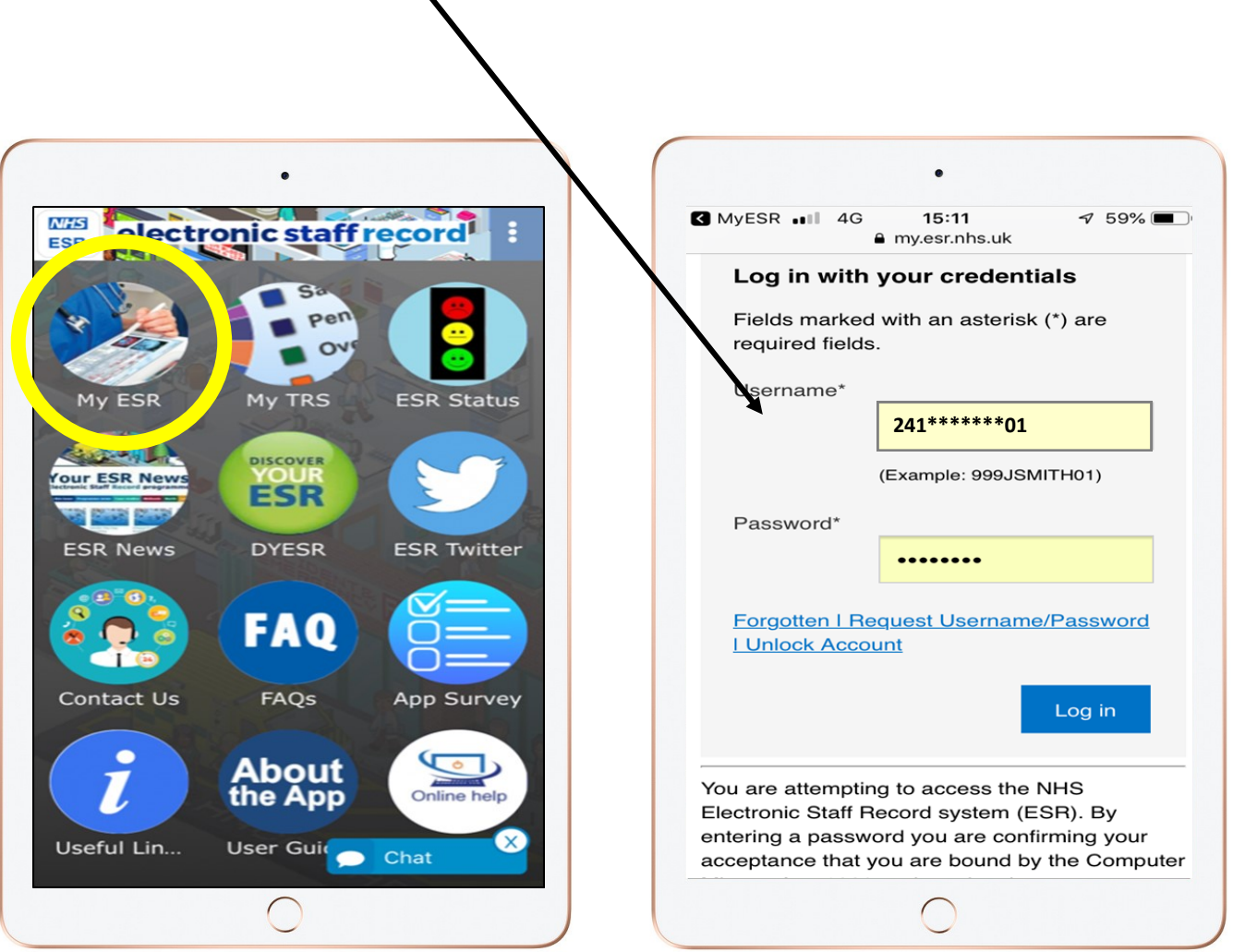

## Contents

**ESR Password Reset** 

## ESR Remote Access Download the ESR App

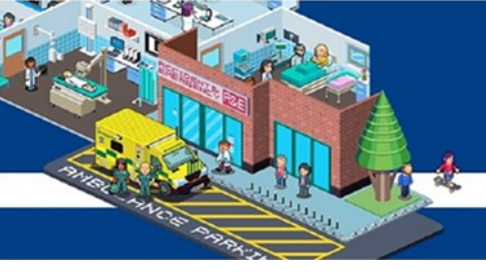

- 9. You will then be taken to your ESR home page
- 10. Use the menu button for further options

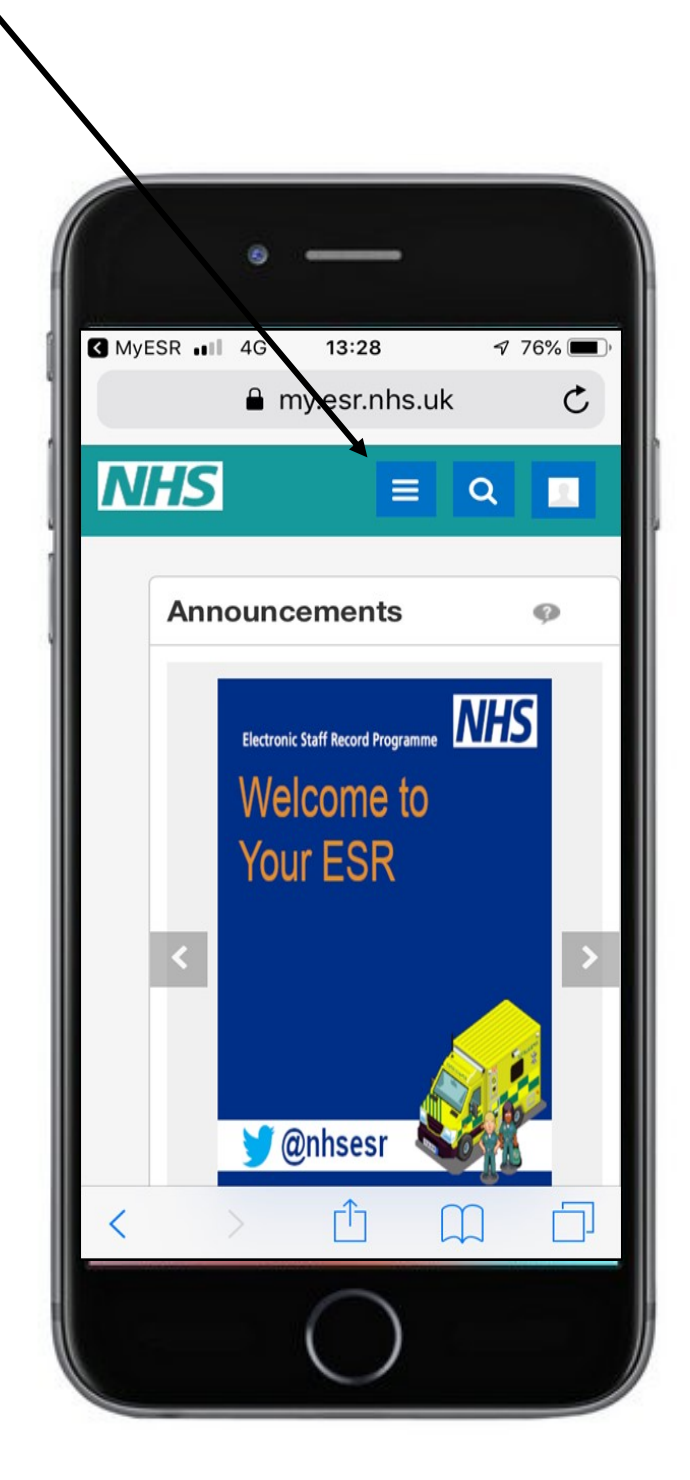

## Contents ESR Password Reset

ESR Remote Access Download the ESR App